#### Welcome to the Healthix Hosted Registration Training

This PDF is intended to guide you through the process of registering and or editing a patient's consent status. When you arrive in the Healthix Portal, and after you have taken the mandatory Policy Training, you will see a landing page. Here you will have access to the Patient Registration tab.

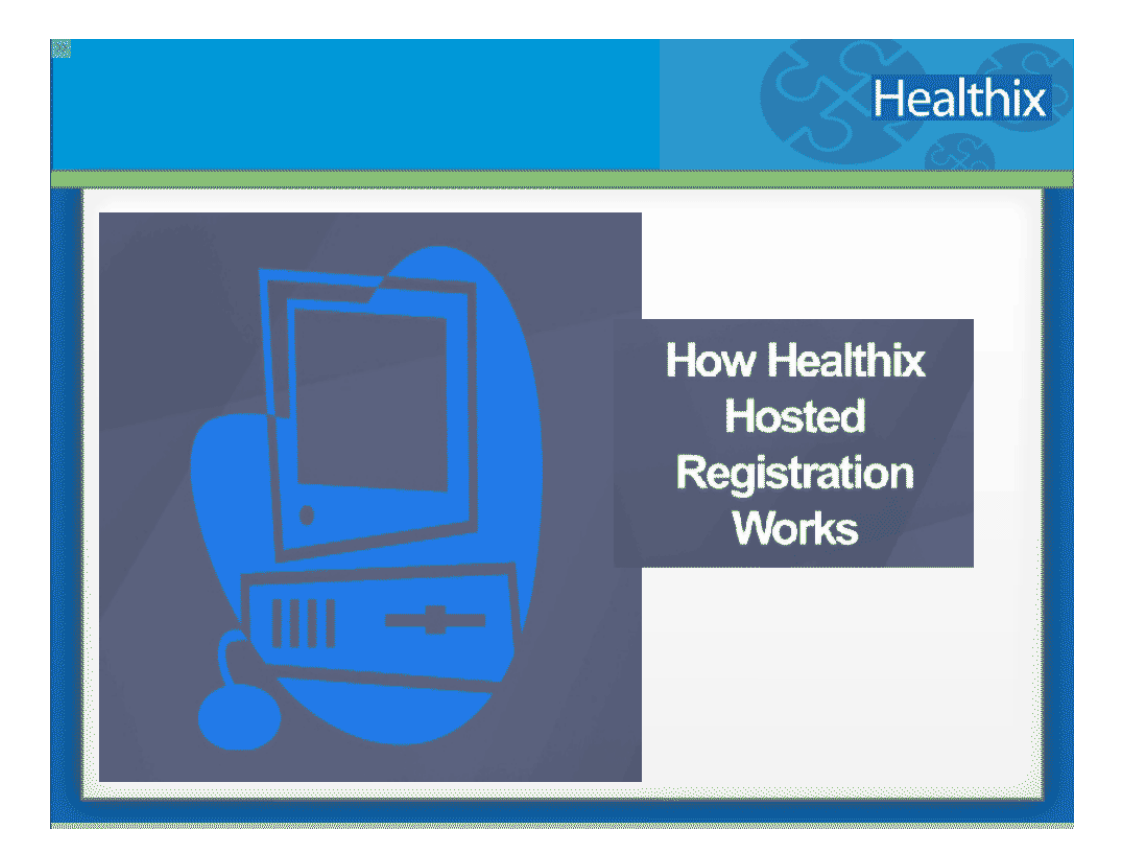

# The Patient Consent Registration Tab

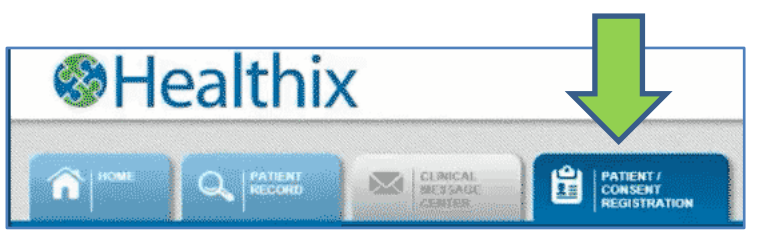

- Clicking on the Tab will bring you to the Patient Search function within the Hosted Registration tool.
- Note: Depending on your role you may have access to other tabs in the Clinical viewer, or you may only have access to this one tab.

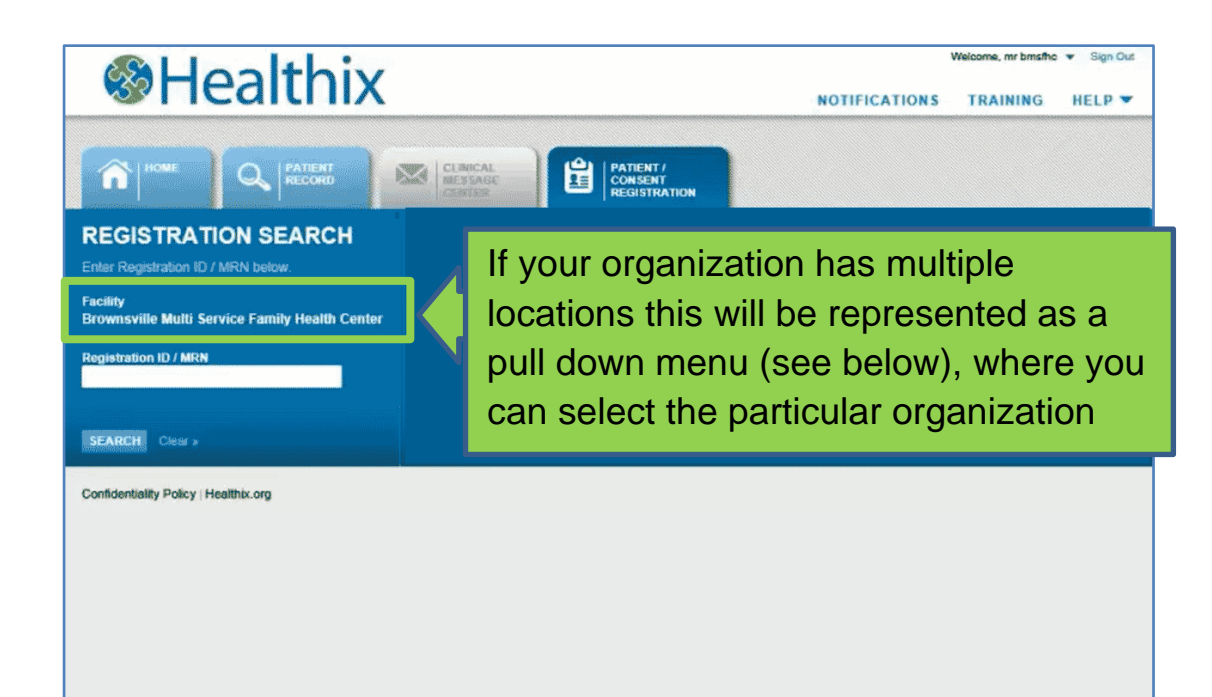

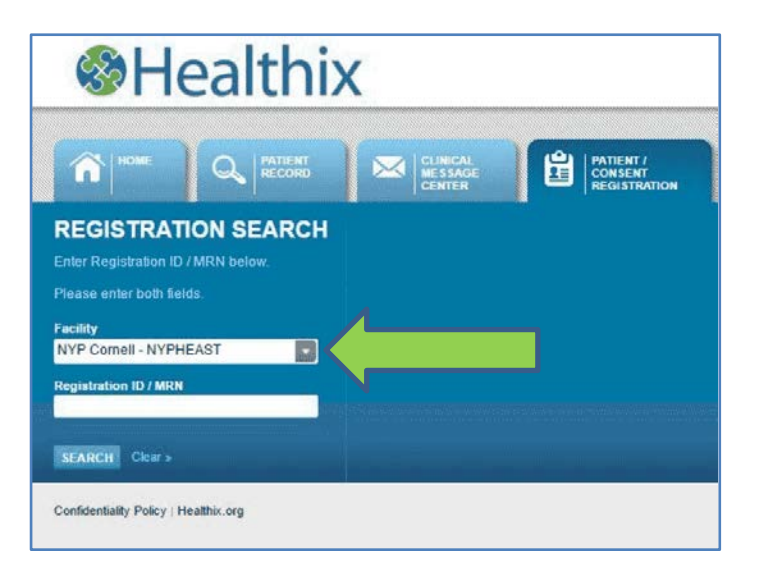

## The Patient Consent Registration Patient Search

#### • Registration /Search -

When you arrive at the page your organization's name will already be pre-populated in the field.

**NOTE:** If you are with an organization that has multiple locations you will have the option to select a particular site from a pull down menu.

- Enter the Patient MRN All you need to do is enter in the Patient Medical Record and click
- Search The Search button will bring up the patient name

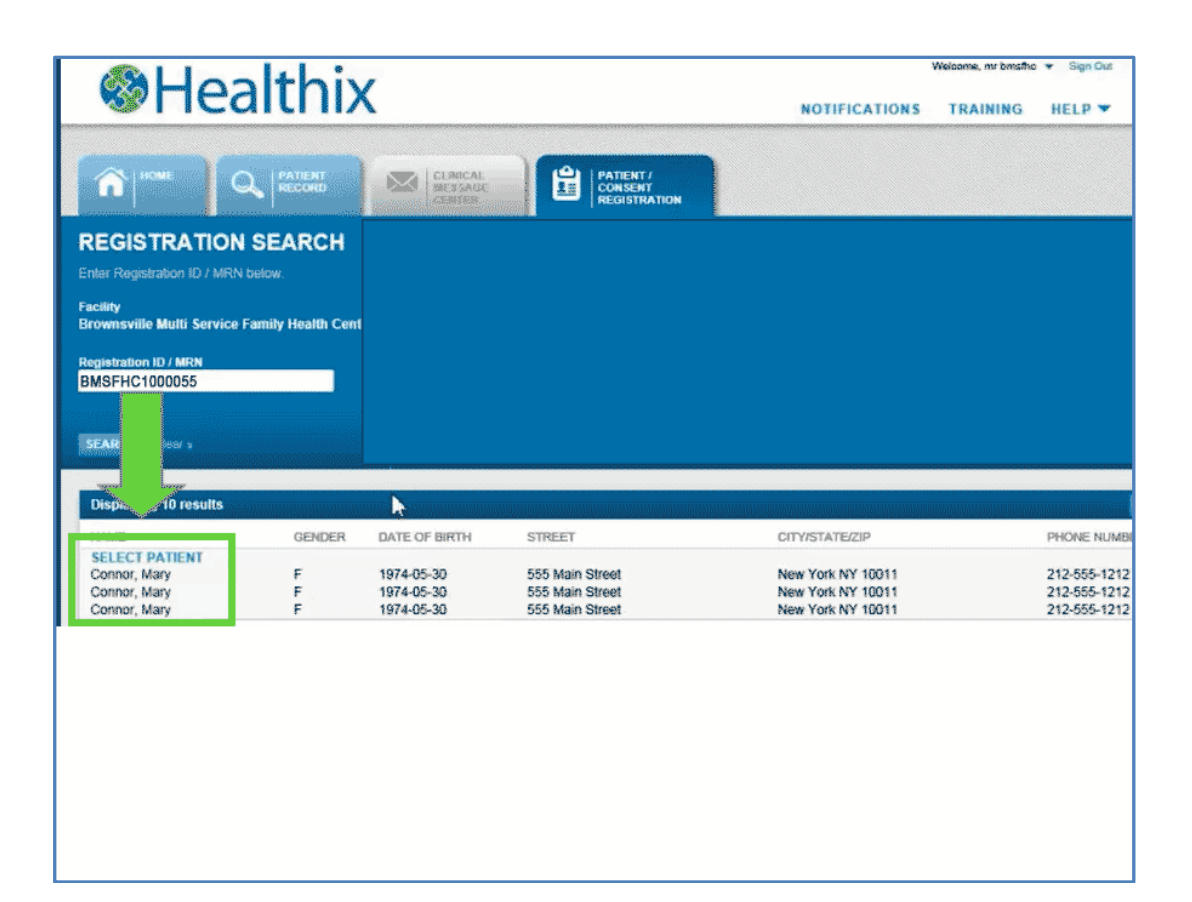

### **Search Results**

- Patient Name Appears -When the patient names appears
- Click on the Blue Select Patient-This link will bring you to the Patient Consent Screen

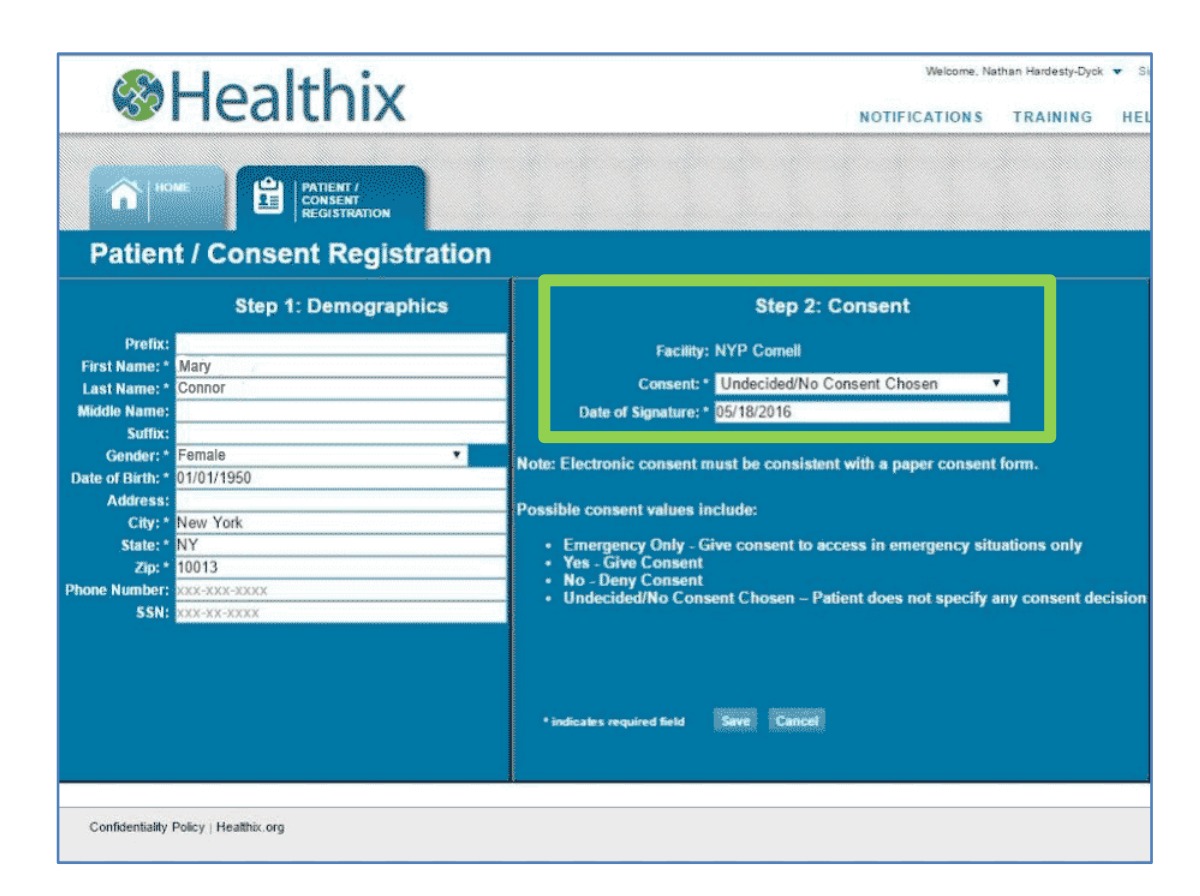

**NOTE:** A copy of the patient consent form either scanned or in paper form must be kept for auditing purposes. It must have the patient's consent choice, their birth date, date of the consent and their signature.

# Arrived on Patient Consent Registration Page

- Choose Consent Type –
  Here you are able to change and select the consent types.
   Choose one of four options:
  - o Yes Give Consent
  - o No Deny Consent
  - o Emergency Only
  - $\circ$  Undecided
- Enter the Date of Consent –
  This is the date on which consent was given, and will be reflected on the consent form (this is a mandatory field)
- Hit Save After selecting consent, enter date, hit save and you will see a pop-up that asks for verification.

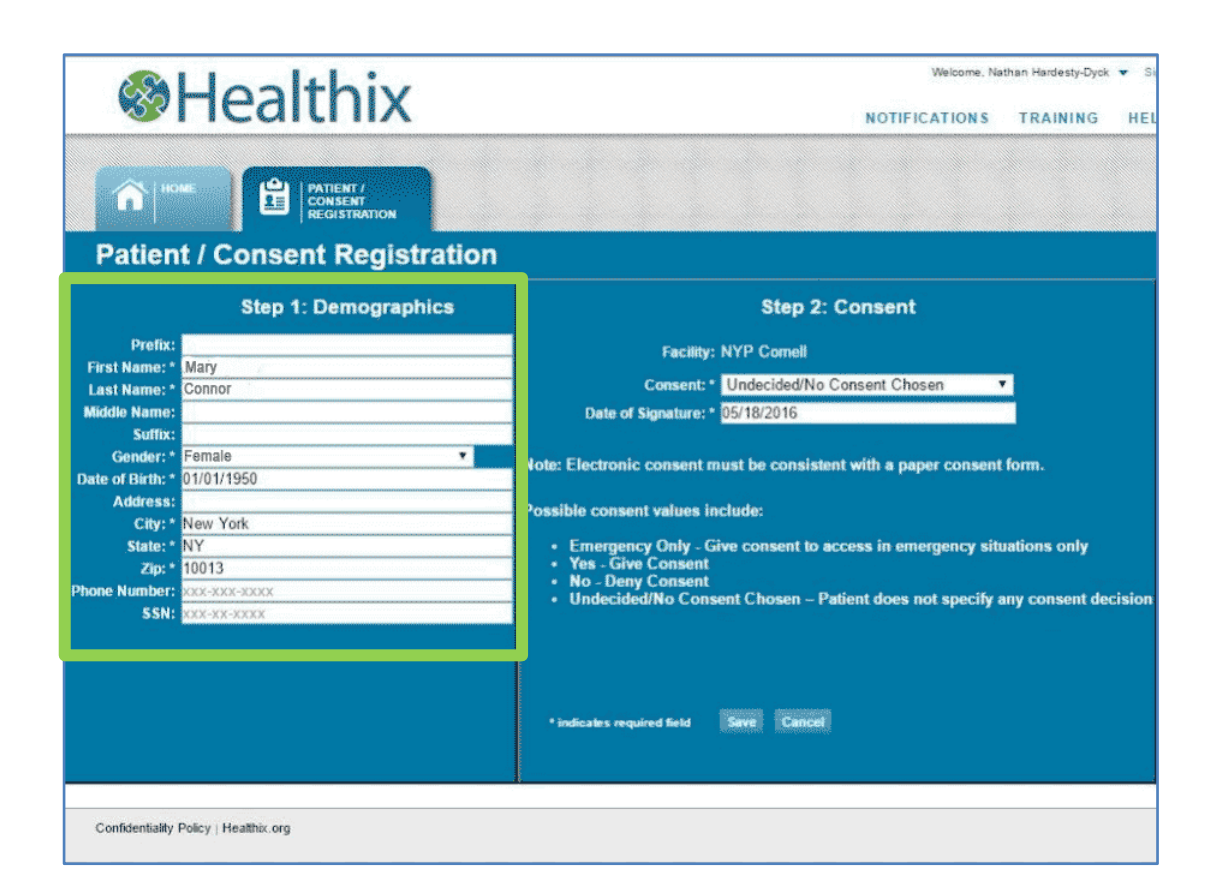

**NOTE:** Some users may have the ability to edit demographic information and/or to create a new patient record in the Hosted Registration System. **Functionality is determined based on your organization and your role.** 

## Authorized Users: Have Ability to Create/Edit profile

#### Creating a New User -

When creating a new user one must fill in the following mandatory fields:

- First Name
- Last Name
- Gender
- Date of Birth
- City, State and Zip Code

#### When You Hit Save -

The system will generate a medical record number for this new patient

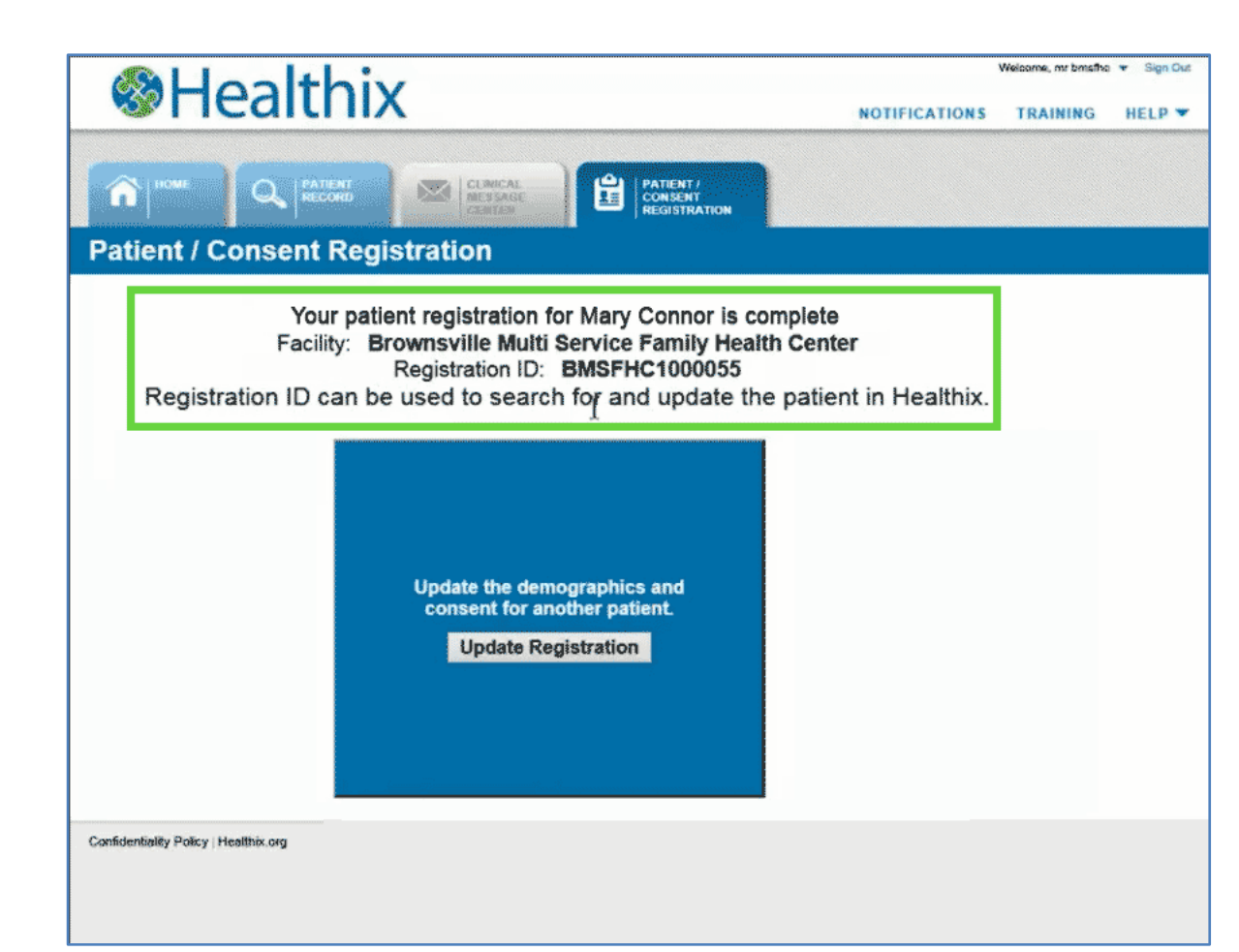

## **Finish Screen**

- After Hitting Save-You will be brought to this screen, that allows you to go back in and repeat the process
- If Authorized If you are authorized to view the patient's information this screen would provide a second option to view the patient record.

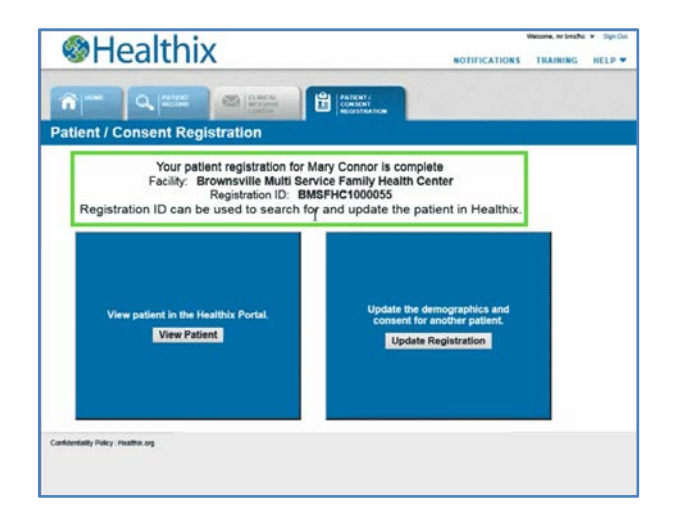

| Need Support                                                                                                    | Healthix |
|----------------------------------------------------------------------------------------------------|----------|
| Healthix staff are available should you questions                                                                              |          |
| Call: 1-877-695-4749 or<br>Email: support@healthix.org                                                                         |          |
| To download a list of current<br>Healthix Participants who<br>contribute data to Healthix:<br>http://healthix.org/participants |          |
| Healthix Policies are located at:<br>www.healthix.org                                                                          |          |

#### **Need Support**

Should you require any assistance technically or otherwise please note the Healthix contact information:

Healthix staff are available should you questions Call: 1-877-695-4749 or Email: <u>support@healthix.org</u>

□ To download a list of current Healthix Participants who contribute data to Healthix: <u>http://healthix.org/participants</u>□ Healthix Policies are located at: <u>www.healthix.org</u>